## FCQ 简单使用指南

一、准备工作:

1、检查室温及湿度,仪器要求室温低于 25℃, 湿度低于 70%。

 2、先开电脑,再开主机电源和相机电源,等设备自检结束后最后打开拍摄软件。
3、开机后等待 20 分钟,CCD 温度降至-25℃并稳定运行。如果未到-25℃,点击
Acquire 键会出现警告信息。拍摄 Western Blot, CCD 温度必须降至-25℃!(PS: 如果只打开成像系统而未打开 AlphaView 软件, CCD 温度将只降至-10℃。)

二、拍摄流程:

1、将加好发光底物(AB液)印迹膜放置在托板上,关闭暗箱门;

2、对焦和光圈调节:将光圈(aperture)调至F0.95;

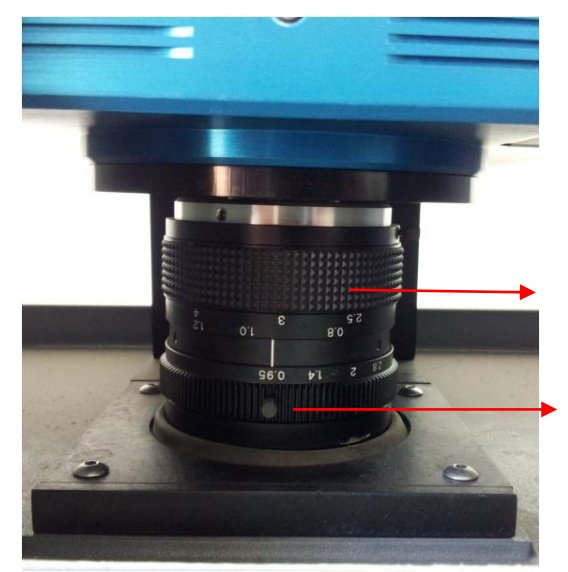

**对焦旋钮**,调节旋钮,聚焦图像,直到 实时图像窗口的图像清晰 **光圈旋钮**,调节光圈,控制进光量。光 圈值越小,光圈越大

- 3、获取图像
- 1) 打开 FluorChem Q 软件界面

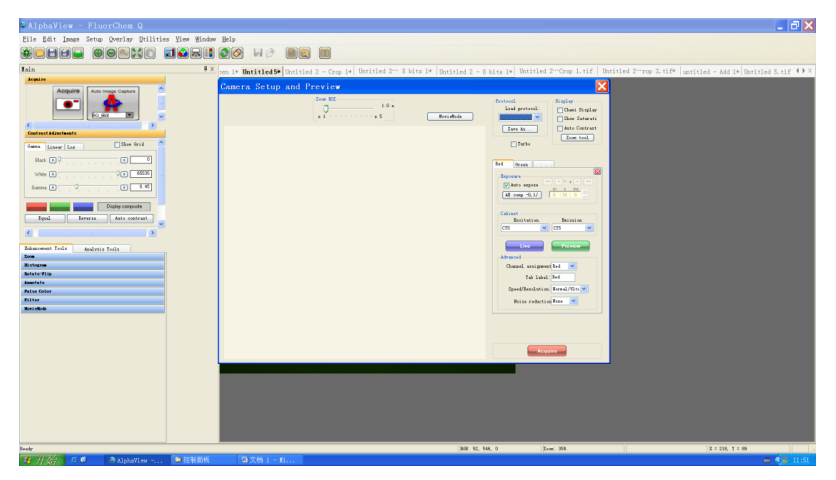

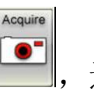

,进入相机设置和预览窗口。

3) 在预览窗口点击MovieMode(红框标记)

2) 在工具栏中点击Acquire键

| Camera Setup and Preview |                              |            |                                                                                               | 28                                       |
|--------------------------|------------------------------|------------|-----------------------------------------------------------------------------------------------|------------------------------------------|
| Camera Seluy and Preview | 2000 R0<br>. 1<br>. 1<br>. 5 | MoveMode . | Protoci<br>Los pretoni<br>Sere A                                                              |                                          |
|                          |                              |            | Advanced<br>Advanced<br>Charved assignment<br>Tab label<br>Speed Textubion<br>Noise induction | Grav M<br>Normal Mits M<br>Normal Mits M |
|                          |                              |            | Are                                                                                           | der 🚽                                    |

4) 化学发光用Movie Mode拍摄设置:

|                | Zoon Rdl    |                     |                |                 |                                                                                                    | Charge relation       |
|----------------|-------------|---------------------|----------------|-----------------|----------------------------------------------------------------------------------------------------|-----------------------|
|                | 0           | 1.0+                |                |                 | Load polycol                                                                                                    | Diplay                |
|                | +1          | +5                  | Caro           | el MovielMode   |                                                                                                    | Chern Display         |
| levelfode      | (Constant)  |                     |                | ( in the second |                                                                                                    | Show Saturation       |
| Tanta Delty me | Copy to End | Sate Franks         | or high street | Save Setup      | Tube                                                                                                    | Zoon tusi             |
|                |             | Status. More setup. |                |                 |                                                                                                    |                       |
|                |             |                     |                |                 | Franke 1                                                                                                    |                       |
|                |             |                     |                |                 | Constant of the second second s | 1                     |
|                |             |                     |                |                 | Charleson C                                                                                                    |                       |
|                |             |                     |                |                 | (AF cree 01/8)                                                                                                    | 10 1 10 M             |
|                |             |                     |                |                 | [ return the second                                                                                                    |                       |
|                |             |                     |                |                 | Cabrust                                                                                                    |                       |
|                |             |                     |                |                 | Exclusion                                                                                                    | Energion              |
|                |             |                     |                |                 | None                                                                                                    | 1 M                   |
|                |             |                     |                |                 | (1997)                                                                                                    | (                     |
|                |             |                     |                |                 | handling                                                                                                    | personal second       |
|                |             |                     |                |                 | Advanted                                                                                                    |                       |
|                |             |                     |                |                 | Channel assignment                                                                                                    | (Sec. 1.4)            |
|                |             |                     |                |                 | Tab label                                                                                                    | Falma t.              |
|                |             |                     |                |                 | Speed-Resolution                                                                                                    | Noma/Ultra 💌          |
|                |             |                     |                |                 | Noise reduction                                                                                                    | None w                |
|                |             |                     |                |                 |                                                                                                    |                       |
|                |             |                     |                |                 |                                                                                                    |                       |
|                |             |                     |                |                 |                                                                                                    |                       |
|                |             |                     |                |                 |                                                                                                    |                       |
|                |             |                     |                |                 | ( A.)                                                                                                    | -                     |
|                |             |                     |                |                 | 1                                                                                                    | and the second second |

- ◇ 从 Protocol 的下拉菜单中选择 "Chemi\_High-Med"项,或者手动选择 Excitation 为 None, Emission 为 Chemi, Speed/Resolution 为 High/Medium
- ♦ 在 Total Frame 里输入所需拍摄的总帧数
- ◆ 设置 Frame1 曝光时间,不要选 Auto Expose,手动输入曝光时间
- ♦ Delay 不用设定
- ♦ 选择 Stack Frame 模式
- ♦ 选中 Copy to End

## ◆ 点击 Go

◆ 当获得合适的图片时,点击 Stop,关闭拍摄界面,保存图片。5)印迹膜拍摄流程:

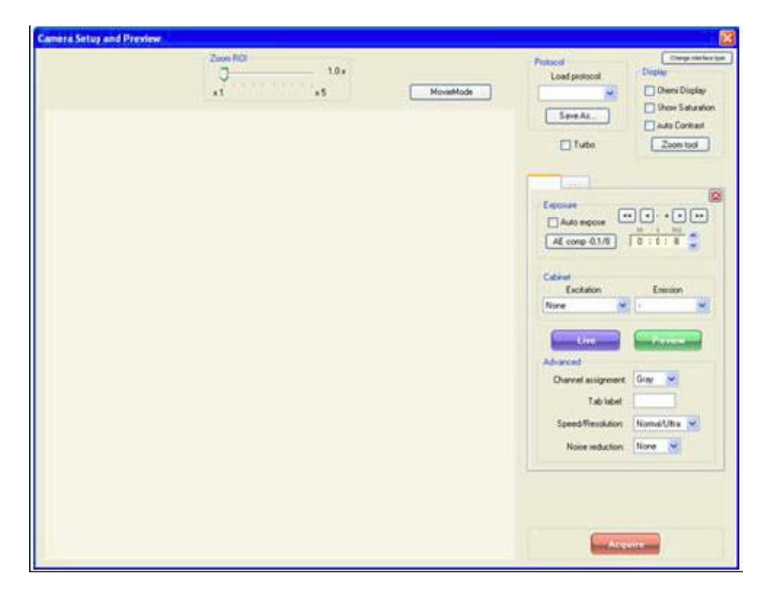

- ◆ 点击 Acquire 按钮,将光圈调整至8左右
- ◇ 从 Protocol 的下拉菜单中选择"EpiWhite\_Blot"项,或者手动选择 Excitation 为 EpiWhite, Emission 为 Chemi
- ♦ 选择 Auto Expose
- ◇ 点击 Preview, 当曝光条变绿色的时候, 点击 "Acquire" 拍摄图像。
- 令 保存图片。
- 6) 紫外凝胶拍摄流程:

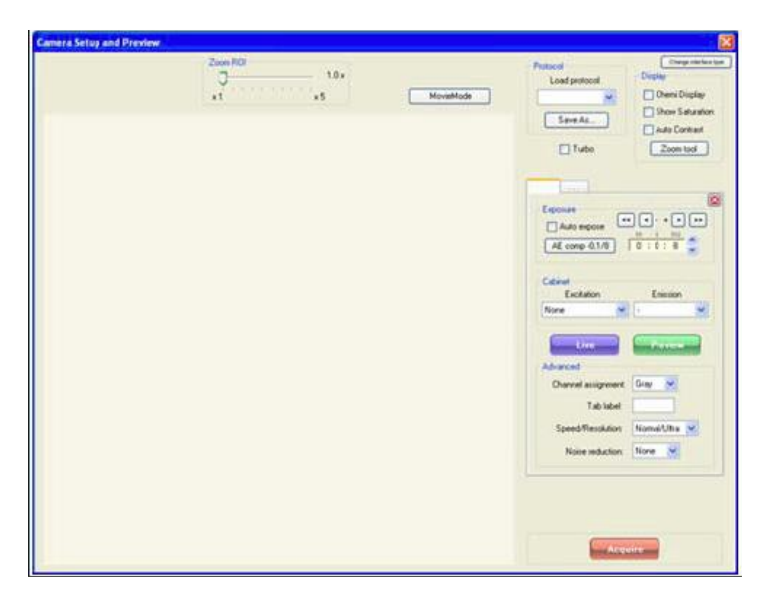

◇ 将胶放在紫外透射灯箱上,紫外光源为 302nm,

- ◇ 点击 Acquire 按钮,然后点击 Live 按钮观察,调整凝胶位置
- ◇ 将镜头光圈调整至8左右,调整对焦旋钮,聚焦图像,直到实时图像窗口的 图像清晰,关闭暗箱门
- ◇ 从 Protocol 的下拉菜单中选择 "EtBr-Gel"项,或者手动选择 Excitation 为 Trans UV, Emission 为 EtBr
- ♦ 选择 Auto Expose
- ◇ 点击 Preview, 当曝光条变绿色的时候, 点击 "Acquire" 拍摄图像。

◆ 保存图片。

7) 蛋白凝胶 (考染或银染) 拍摄流程:

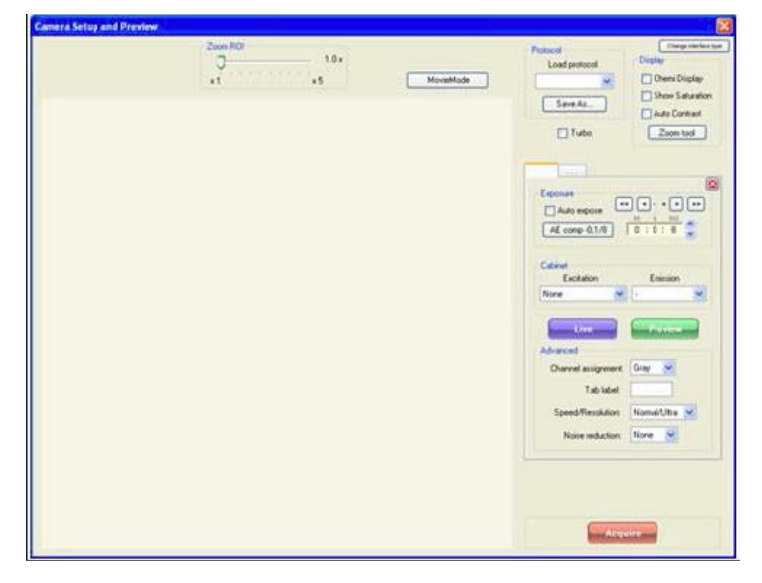

- ◇ 将折叠的白光透射板放至水平,将蛋白胶放在白光透射板上
- ◇ 点击 Acquire 按钮,然后点击 Live 按钮观察,调整凝胶位置
- ◇ 将镜头光圈调整至8左右,调整对焦旋钮,聚焦图像,直到实时图像窗口的 图像清晰,关闭暗箱门
- ◇ 手动选择 Excitation 为 Trans White, Emission 为 EtBr
- ♦ 选择 Auto Expose
- ◇ 点击 Preview, 当曝光条变绿色的时候, 点击 "Acquire" 拍摄图像。
- ◆ 保存图片。